## PROCÉDURE POUR SOUMETTRE SA CANDIDATURE À UN EMPLOI ÉTUDIANT SUR LE CAMPUS

1. Vous devez vous connecter au Portail UQTR avec votre compte UQTR Étudiant.

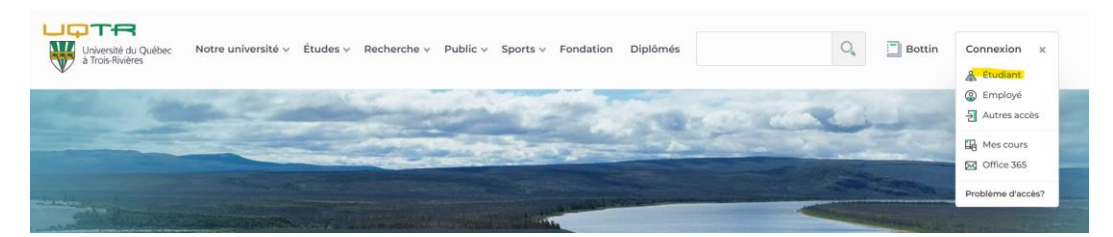

2. Cliquez sur « Emploi étudiant ».

| Å | Personne étudiante         |  |
|---|----------------------------|--|
|   | Portail de cours           |  |
|   | Courriel                   |  |
|   | Dossier universitaire      |  |
|   | Services et ressources     |  |
|   | Activités et vie étudiante |  |
|   | Emplois étudiants          |  |

3. Cliquez « Offre d'emplois étudiants sur le campus »

|                                                     | ★≡ Afficher plus de liens                                                                                                    | Afficher les images                                                                                                    |
|-----------------------------------------------------|----------------------------------------------------------------------------------------------------|----------------------------------------------------------------------------------------------------|
|                                                     |                                                                                                    |                                                                                                    |
| ires d'emploi                                       |                                                                                                    |                                                                                                    |
| ffres d'emploi étudiants aux Services aux étudiants |                                                                                                    |                                                                                                    |
| ffres d'emploi étudiants sur les campus             |                                                                                                    |                                                                                                    |
| ffres d'emploi par programme d'études (employeurs   |                                                                                                    |                                                                                                    |
| (ternes)                                            |                                                                                                    |                                                                                                    |
| sstes offerts à l'UQTR                              |                                                                                                    |                                                                                                    |
|                                                     | TITES d'empile)<br>Offeis d'empile) étudiants aux Services aux étudiants<br>SAD<br>Offeis d'empile) par programme d'études (employeurs<br>terremo)<br>tostes offens à FUQTR | Tiffes d'emplion<br>Tiffes d'emplioi étudiants aux Services aux étudiants SAD<br>Tiffes d'emplioi etudiànts sur les campos<br>Tiffes d'emplioi par programme d'études (employeurs<br>stermen)<br>bostes offerts a TUQTR |

4. Cherchez "Services aux étudiants" dans la colonne Unité administrative afin de les afficher rapidement.

| Bienv.<br>la réc | Emploi<br>enue sur le pa<br>eption d'une d | <b>s étudi</b><br>rtail des off<br>emande de | <b>ants</b><br>res d'emplois étudiant<br>contrat par le Service | s. Cliquez sur les en-tê<br>des ressources humain | tes de col<br>es ou ava | ionne pour effectuer une rech<br>ant la date d'embauche spécif<br>Q<br>Sélection des offi | erche ou pour filtrer les<br>fiée dans la demande de<br>pres Confirmation de | informations af<br>contrat, le cas<br>vos choix | fichées. Cochez c<br>échéant.<br>3<br>Renseignements | hacun des emplois sur lesquels vous désirez postuler puis cliquez sur le bouton «Étape suivante». Au<br>personnels<br>personnels joindre document(s) 🍄 🏐<br>Transmettre                                                                                                    |
|------------------|--------------------------------------------|----------------------------------------------|-----------------------------------------------------------------|---------------------------------------------------|-------------------------|-------------------------------------------------------------------------------------------|------------------------------------------------------------------------------|-------------------------------------------------|------------------------------------------------------|----------------------------------------------------------------------------------------------------|
| 9                | [                                          |                                              | Recherc                                                         | her Lignes 15 🗸                                   | ٢                       |                                                                                           |                                                                              |                                                 |                                                      |                                                                                                    |
|                  | Offre                                      | Session                                      | Titre d'emploi                                                  | Emploi/Activité<br>pédagogique                    | Groupe                  | Unité administrative                                                                      | Lieu de travail                                                              | Date limite                                     | Responsable                                          | Qualifications / Exigences                                                                                                    |
|                  | 000009647                                  | Automne<br>2024                              | Assistant de<br>recherche                                       | REC - 3800 -<br>Assistanat de<br>recherche        | •                       |                                                                                           |                                                                              | 2024-09-04<br>23:59:59                          | Alexandra<br>Lecours                                 | Être drudiant à temps complet dans un domaine lié aux sciences sociales ou aux sciences de la sant<br>recherche qualitative et avec la réalisation de recencions d'écrits de type examen de la portée (un a<br>Vous devez joindre un curriculum vitae ET une lettre de motivation faisant valoir votre intérêt et vos<br>pas retenue; |
|                  | 000009648                                  | Automne<br>2024                              | Assistant de<br>recherche - 3e cycle                            | REC - 2100 -<br>Assistanat de<br>recherche        |                         | Département d'anatomie<br>Département de lettres et c<br>Département de philosophie       | ommunication sociale                                                         | 2024-08-30<br>13:00:00                          | Colombe<br>Lemire                                    | Priorité aux étudiant-es à temps complet<br>Être étudiant-e au 3e cycle en psychoéducation ou en sciences de l'éducation                                                                                                    |
|                  |                                            |                                              |                                                                 |                                                   |                         | Département de psychoédu<br>Département de psychologie                                    | cation et travail social<br>e                                                |                                                 |                                                      | Excellente connaissance du français et de l'anglais.<br>Aptitudes en rédaction<br>Expérience en éducation préscolaire (maternelle 4 et 5 ans)                                                                                                    |
|                  | 000009650                                  | Automne<br>2024                              | Assistant de<br>recherche                                       | REC - 0200 -<br>Assistanat de<br>recherche        |                         | Département d'ergothérapie<br>Département des sciences d<br>Institut de recherche sur les | te l'éducation<br>s PME                                                      | 2024-08-29<br>12:00:00                          | Nadia Rousseau                                       | Étudier à temps complet en sciences de l'éducation; Détenir de bonnes capacités rédactionnelles et<br>personnel scolaire et pour les personnes étudiantes; Connaissance de la recherche-développement<br>organisationnel en éducation un atout; Démontrer de bonnes compétences en français.                                          |
| •                | 000009651                                  | Automne<br>2024                              | Assistant de<br>recherche                                       | REC - 0200 -<br>Assistanat de<br>recherche        |                         | Services administratifs - car<br>Services aux étudiants                                   | mpus Drummondville                                                           | 2024-08-29<br>12:00:00                          | Nadia Rousseau                                       | Étudier à temps complet en sciences de lééducation; Détenir de bonnes capacités rédactionnelles et<br>personnel scolaire et pour les personnes étudiantes; Démontrer de bonnes compétences en français                                                                                                    |
|                  | 000009600                                  | Automne<br>2024                              | Assistant                                                       | ENS - 8100 -<br>Assistanat                        |                         | Services aux étudiants                                                                    |                                                                              | 2024-08-26                                      | Véronique Myre                                       | Être en régime d'étude à temps plein au baccalauréat en biochimie et biotechnologie<br>Avoir obtenu une cote minimale de B+ pour le cours ciblé                                                                                                    |

## PROCÉDURE POUR SOUMETTRE SA CANDIDATURE À UN EMPLOI ÉTUDIANT SUR LE CAMPUS

5. Sélectionnez le numéro de l'offre sur laquelle vous voulez poser votre candidature (cochez la case).

| Bienvenue sur le portail des offr | es d'emplois étudiants      | s. Cliquez sur les en-têtes de            | colonne p  | our effectuer une re                          | cherche ou   | pour filtrer les i     | nformations affic | chées. Cochez chacun des emplois sur lesquels vous désirez postuler puis cliquez sur le bouton «Étape suivante»                                                                                                    |
|-----------------------------------|-----------------------------|-------------------------------------------|------------|-----------------------------------------------|--------------|------------------------|-------------------|----------------------------------------------------------------------------------------------------|
| la réception d'une demande de l   | contrat par le Service      | des ressources humaines ou                | avant la d | late d'embauche spe<br>(1)<br>Sélection des r | icifiée dans | la demande de o        | vos choix         | chéant.<br>Senseignements personnels  Doindre document(s) Transmettre                                                                                                    |
| <u> </u>                          | Recherc                     | ther Lignes 15 V                          | J          |                                               |              |                        |                   |                                                                                                    |
| Offre Session                     | Titre d'emploi              | Emploi/Activité                           | Groupe     | Unité                                         | Lieu de      | Date limite            | Responsable       | Qualifications / Exigences                                                                                                    |
| ① 000009600 Automne     2824      | Assistant<br>d'enseignement | ENS - 8100 - Assistanat<br>d'enseignement |            | Services aux<br>étudiants                     | -            | 2024-08-26<br>23:59:00 | Véronique<br>Myre | Errs en regime d'étude à temps plein au bacclaudrét en biochmie et biotechnologie<br>Avair obteun une conteminaire de 49 hour le cours côté<br>Déterni une moyenne générales cumulative de 3,3 et plus<br>Avair les ouils necessaries pour d'artic du mentorat en la figne de qualité (bonne connexion Internet, caméra et n<br>Dénier de l'organization, du ladérabilit et une bonne capacté de vulgaritation<br>Expérinces pertinents - un atout<br>Participer à la formation abligatorie et en lipne, ai embauche, le 12 ou 13 aptembre de filh30 à 11/130<br>Participer à la formation abligatorie et en lipne, ai embauche, le 12 ou 13 aptembre de filh30 à 11/130<br>Participer à la formation abligatorie et en lipne, ai embauche, le 12 ou 13 aptembre de filh30 à 11/130 |
| C00009601 Automne 2024            | Assistant<br>d'enseignement | ENS - 8100 - Assistanat<br>d'enseignement |            | Services aux<br>étudiants                     |              | 2024-08-26<br>23:59:00 | Véronique<br>Myre | Ètre en régime d'études à temps plein au baccaluristi en biologie médicale, en chimie ou en science forenais<br>protuier pour au mois nu des ours oits de sans la description et y avoir obtaur une cote minimie de B +<br>Détenir une moyenne générale cumulative de 3,3 et plus<br>Avoir les outils necessares pour offrait du mentorist en ligne de qualité (bonne connexion Internet, caméra et r<br>Dénotre de l'organisation, du lesderbhip et une bonne capacité de vulgarisation<br>Expérinces pértiente - un atout<br>Participer à la formation obligatorie et en ligne, si embauche, le 12 ou 13 apetembre de BN0 à 111.00<br>INFORTATT: les personnes intéréaces dovreit envere ler curriculum valer fune lettre de motuation réd<br>High/CINATT: les                    |

6. Assurez-vous de répondre aux qualifications/exigences avant de postuler en cliquant sur l'icône à gauche de l'offre.

| Offre     | Session         |
|-----------|-----------------|
| 000009630 | Automne<br>2024 |

7. Au bas de la page, cliquez sur « Étape suivante ».

| mne | Assistant<br>d'ensergnement | ENS - 8100 - Assistant<br>d'enseignement | Services aux<br>étudiants | 2024-09-08<br>23:59:00 | Caroline<br>Vézina | MMORTART : Iss candidates indirected-s devices sourcette (our curriculum vitae ET une interé de motivation à l'intercion de madame Caroline Viziou.           Assutante d'interpretent (mettrone) pour le center d'ades in dinanza; (2017):           Consider et multiples grammaticales et tribographiques. Obten' une note minimale de 85% su test de connaissances grammaticales.           Explore et multiples grammaticales et tribographiques. Obten' une note minimale de 85% su test de connaissances grammaticales.           Explore et multiples grammaticales et d'undas offert à 1/070.           Obteni une moyene générité comultantes soldes au d'undare.           Explore interpretent les personnes durates soldes à l'autorité.           Christie de la consistances grammaticales.           D'atomi une moyenes.         Résider et multiples.           Christie de la consistances grammaticales.           D'atomi une moyenes.         Résider et multiples.           D'atomi une moyenes.         Résider et multiples.           D'atomi une moyenes.         Résider et multiples.           D'atomi une moyenes.         Résider et de d'atomité estre tello d'atomité d'atomité estre tello d'atomité estre tello d'atomité d'atomité d'atomité autorité.           D'atomité de methodes des sour d'atomité d'atomité de d'atomité destre la joind'e les formulaires exiptes et être assidue en or qui concerre la assise des failles d'atomité d'atomité d'atomité d'atomité autorité.           D'atomité de methodes d'atomité d'atomité.           D'atomité de methodes de distri |
|-----|-----------------------------|------------------------------------------|---------------------------|------------------------|--------------------|----------------------------------------------------------------------------------------------------|
|     |                             |                                          |                           |                        |                    | ftape suivante                                                                                                    |

8. Suivez les étapes pour soumettre votre candidature. Il est important de joindre tous les documents demandés (lettre de motivation et curriculum vitae).

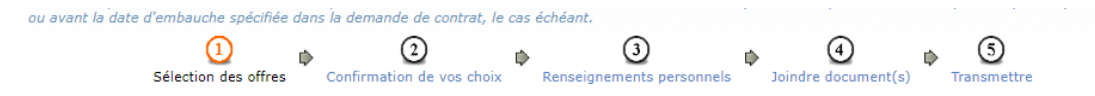

Si vous avez besoin d'aide pour préparer votre curriculum vitae ou votre lettre de motivation, consultez la page de l'Aide à l'emploi.

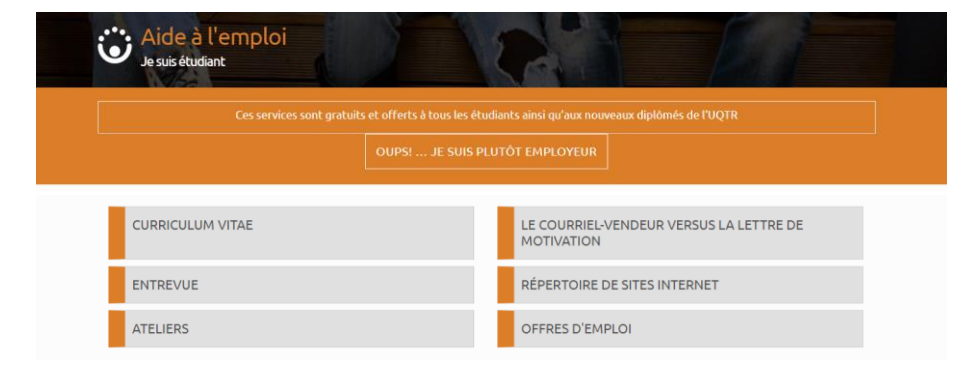